#### Master Dual Program Supply Chain Engineering Senacyt – UTP – Latina

Requisitos de Aplicación al Programa

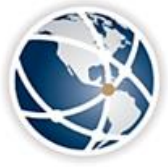

#### GEORGIA TECH PANAMA Logistics Innovation & Research Center Panama City, Panama

A Unit of the Supply Chain & Logistics Institute

Actualizado: Octubre 2022

# **Requisitos SENACYT**

https://www.senacyt.gob.pa/convocatoria-publica-de-becas-para-estudios-del-programa-de-maestria-dual-en-supplychain-engineering-2022/

- Los documentos necesarios para aplicar son los siguientes:
  - Ser panameño y presentar copia de cédula
  - Entregar formulario de solicitud de beca completo
  - Paz y Salvo SENACYT
  - Paz y Salvo IFARHU
  - Declaración Jurada firmada de que ha leído y aceptado el Reglamento del Programa
  - Hoja de vida actualizada en español
  - Ensayo (carta de motivación) para realizar sus estudios
  - Cumplir con los requisitos de admisión a Georgia Tech (ver siguiente diapositiva)
  - Copia de diploma de licenciatura o ingeniería autenticados (la copia deber ser sellada por la universidad como prueba de que es auténtica.)
  - Copia de créditos universitarios autenticados (la copia deber ser sellada por la universidad como prueba de que es auténtica.)
  - Presentar aceptación de universidades panameñas avaladas
  - Carta de admisión de Georgia Tech
  - Tres (3) cartas de recomendación profesional o académicas (debidamente firmadas)
     Contacto: Nicole Morales; <u>becasgt@senacyt.gob.pa</u>; 517-0054

Fecha límite de aplicación: 04 de Abril 2023 3:00pm

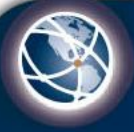

# **Universidades** Avaladas

- Universidad Tecnológica de Panamá

https://fii.utp.ac.pa/maestria-dual-georgia-tech-utp-0

Contacto: Dra. Carmen Castaño; <u>carmen.castano@utp.ac.pa</u> ; 560-3921

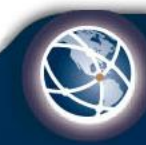

## **Requisitos para Aplicación Online Georgia Tech**

www.grad.gatech.edu/

- Los documentos necesarios para aplicar son los siguientes:
  - Diploma Universitario Oficial
  - Diploma Traducido por traductor oficial
  - Créditos oficiales
  - Créditos en inglés (Deben tener sello de un traductor oficial)\*
  - Hoja de Vida
  - Resultados de TOEFL y GRE
  - Escribir un Ensayo
  - 3 Cartas de Recomendación

\*Los créditos que son solicitados en UTP en inglés son oficiales, por lo que no necesitan sello de traductor oficial. Esto no aplica para los de otras universidades.

<u>Fecha límite de aplicación: 15 de Febrero 2023</u>

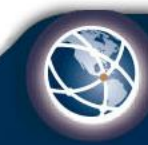

# **GRE & TOEFL Test**

- Para inscribirte a los exámenes debes regístrate en el sitio web <u>www.ets.org</u>.
- Puntajes Requeridos:

TOEFL: 90ptos IBT TOEFL (con un mínimo de 19ptos o más puntos por sección),GRE 146ptos Verbal , 155ptos Quantitative, 3.5ptos Analytical Writing.

- Los resultados se envían directamente a Georgia Tech **Código 5248**:

GRE Dept. ECE: 1201/1204,

#### TOEFL Dept. ECE: 66.

- Al inscribirte en los exámenes puedes seleccionar la opción de *"test at home"* y revisar los requisitos para poder hacerlo en casa. Esta opción es por cita.
- El TOEFL tiene opción presencial, puedes revisar disponibilidad de horarios y fechas.

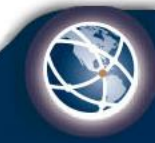

# 1. Ingresar a <u>www.grad.gatech.edu/</u>

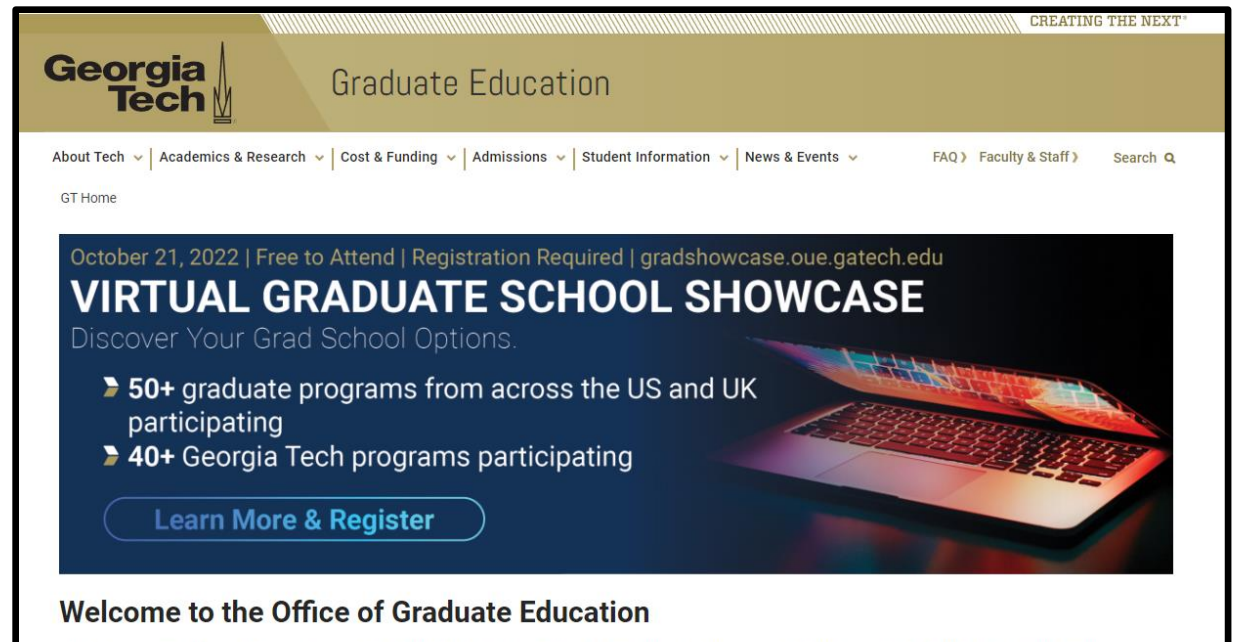

Whether you are a prospective graduate student inquiring about Georgia Tech's degree programs, a current graduate student looking for professional development information, or one of thousands of worldwide alumni looking for ways to stay engaged with the Yellow Jacket community, we are here to support you.

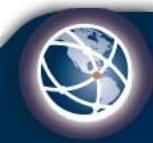

2. En la parte superior hacer click donde dice *"Admissions" y luego "Apply".* 

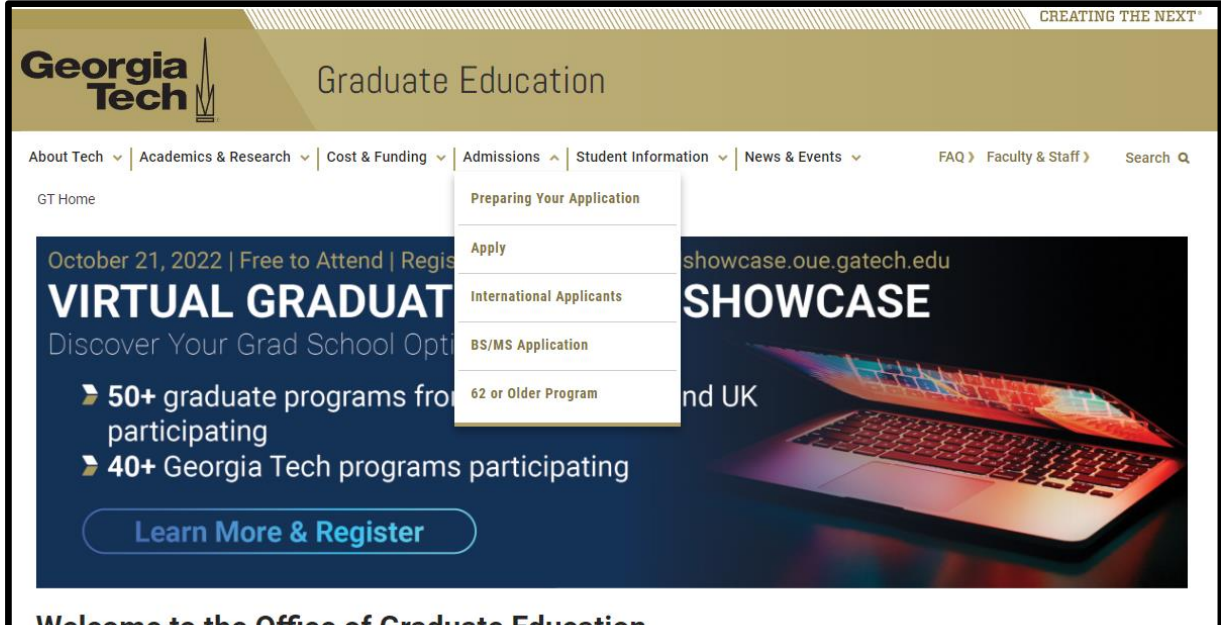

#### Welcome to the Office of Graduate Education

Whether you are a prospective graduate student inquiring about Georgia Tech's degree programs, a current graduate student looking for professional development information, or one of thousands of worldwide alumni looking for ways to stay engaged with the Yellow Jacket community, we are here to support you.

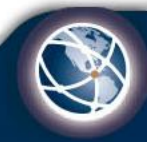

#### 3. En el medio, hacer click donde dice *"Create an account".* Crear su cuenta de usuario llenando la información que le solicitan.

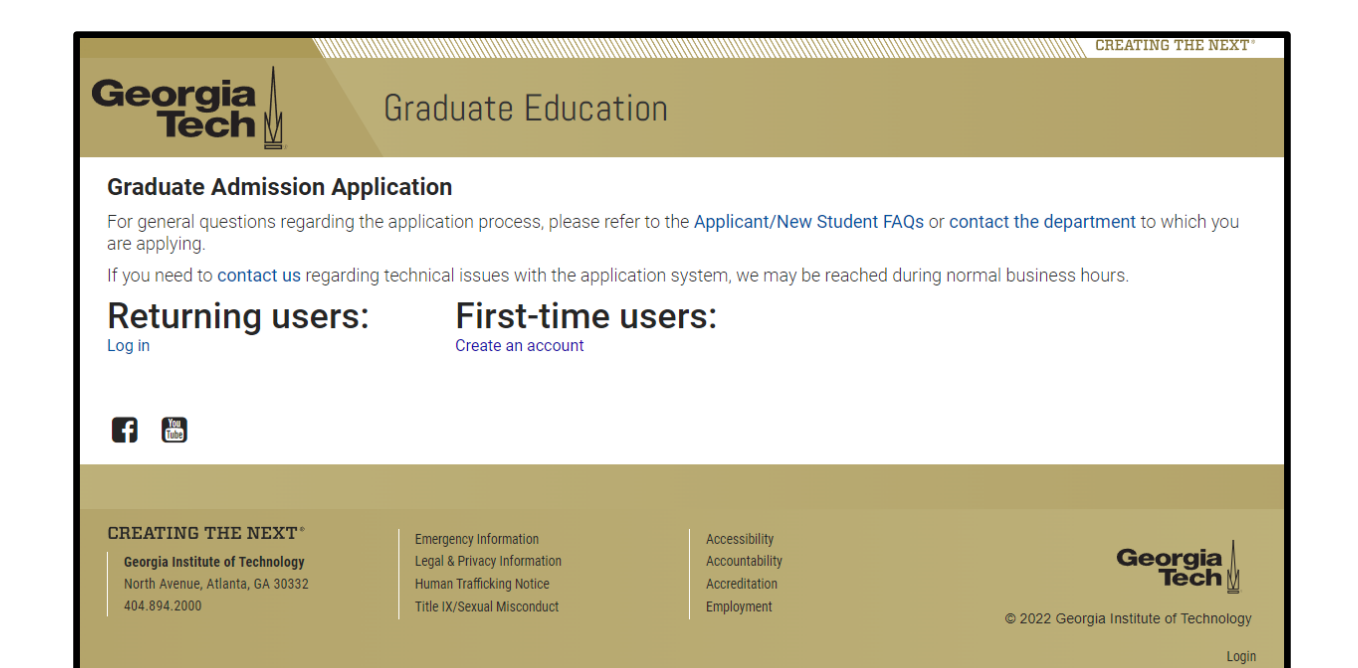

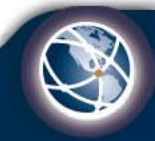

4. Crear su cuenta de usuario llenando la información que le solicitan.

| Create accour          | nt                                                   |
|------------------------|------------------------------------------------------|
| To register for an acc | sount, please enter the information requested below. |
| Email Address          |                                                      |
| First Name             |                                                      |
| Last Name              |                                                      |
| Birthdate              |                                                      |
| Continue               |                                                      |
|                        |                                                      |

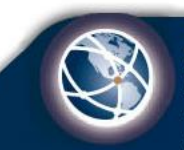

5. Verifique su cuenta accediendo a su email y debe encontrar uno de grad.ask@grad.gatech.edu. Proceda a utilizar el pin suministrado para seguir con el proceso de admisión.

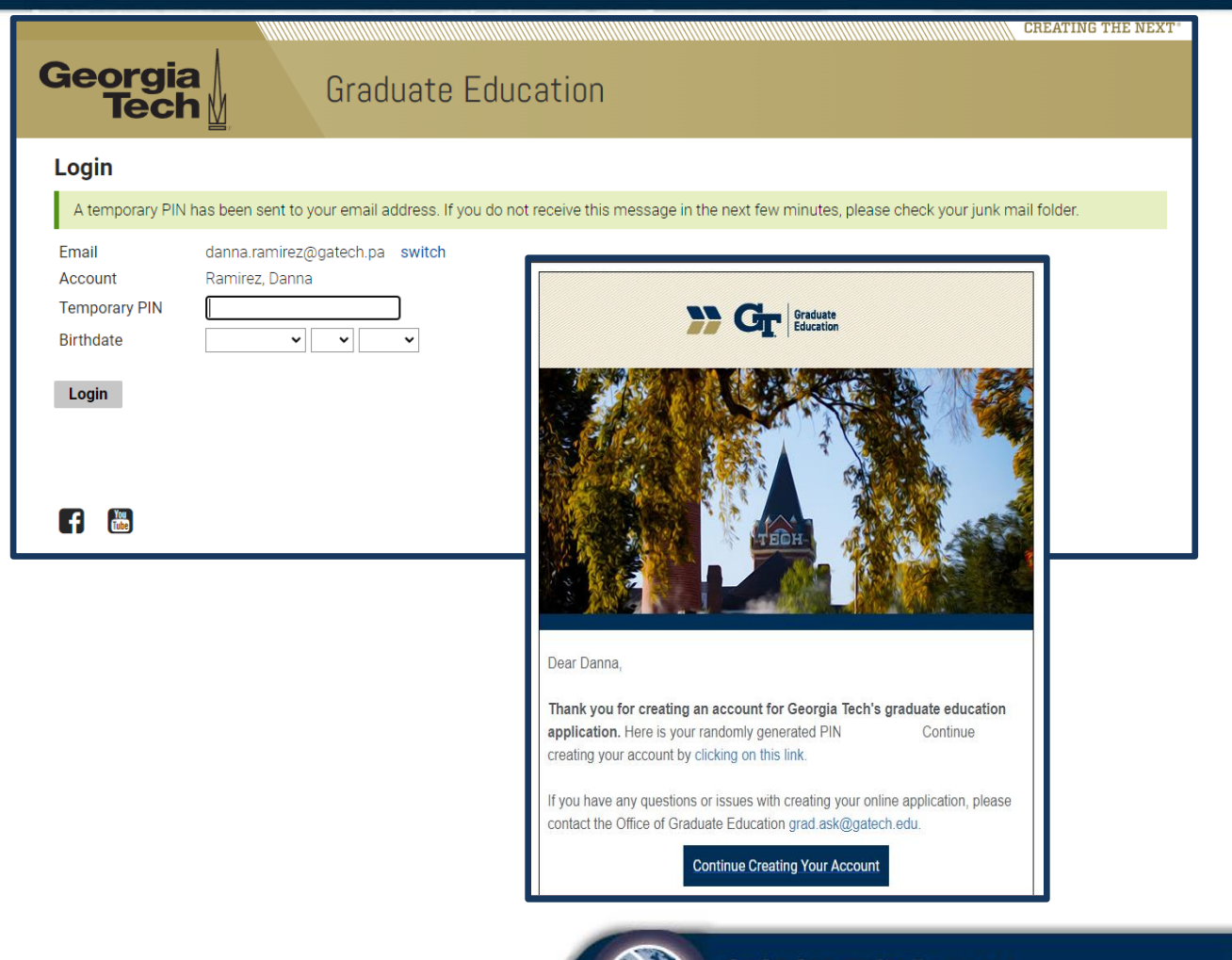

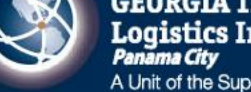

6. Cree su contraseña y luego hacer click donde dice *"Set Password".* 

|                                         | CREATING THE NEXT                                                                                                    |
|-----------------------------------------|----------------------------------------------------------------------------------------------------|
| Georgia<br>Tech                         | Graduate Education                                                                                                    |
|                                         | Danna Ramirez Logout                                                                                                    |
| Set Passwor                             | d                                                                                                    |
| To protect the secu                     | rity of your account, please specify a new password. The password must meet complexity requirements.                                                   |
| New Password<br>New Password<br>(again) | At least one letter         At least one capital letter         At least one number         Be at least 12 characters         New passwords must match |
| Set Password                            |                                                                                                    |
|                                         |                                                                                                    |
| f Tube                                  |                                                                                                    |

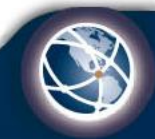

7. Al colocar el pin y crear su contraseña, le aparecerá la página de inicio. En la parte inferior debe hacer click en *"Start New Application"* 

| Georgia<br>Tech                                     | Graduate Education                                  |                           |                   |                      |
|-----------------------------------------------------|-----------------------------------------------------|---------------------------|-------------------|----------------------|
|                                                     |                                                     |                           |                   | Danna Ramirez Logout |
| Graduate Admission App                              | olication                                           |                           |                   |                      |
| For general questions regarding th<br>are applying. | ne application process, please refer to the Applica | int/New Student FAQs or   | contact the depa  | rtment to which you  |
| If you need to contact us regarding                 | g technical issues with the application system, we  | e may be reached during r | normal business l | hours.               |
| Your Applications                                   |                                                     |                           |                   |                      |
| Туре                                                |                                                     | Status                    | Started           | Submitted            |
| You have not yet started an applicatio              | on using this account.                              |                           |                   |                      |
| f 🔠                                                 | Start New Application                               | >                         |                   |                      |

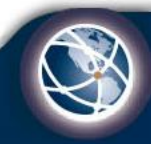

#### 8. Seleccionar Fall 2023 y hacer click en *"Create Application"* y luego en *"Open Application"*.

| Start New Application                                                           | ×r |
|---------------------------------------------------------------------------------|----|
| Select your application type (academic year) and then select your degree level. |    |
| Select an application type:                                                     |    |
| Fall 2023 - Summer 2024 Academic Year 🗸                                         |    |
| Master's 🗸                                                                      | -  |
| Create Application Cancel                                                       |    |

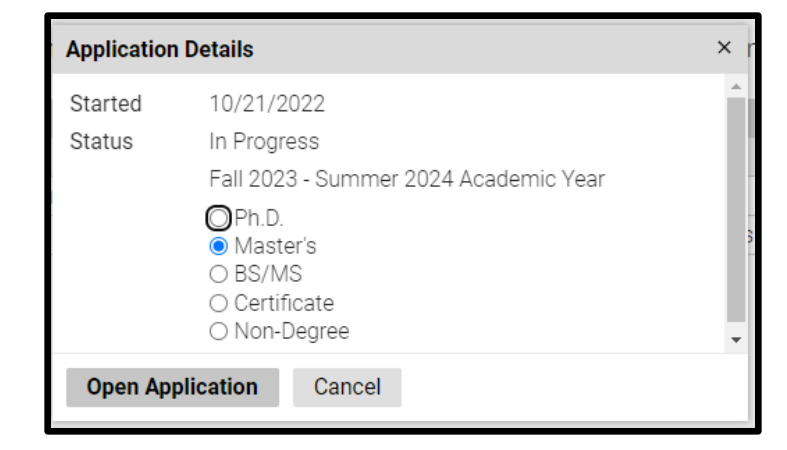

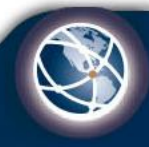

9. Debe leer toda la información proporcionada con detenimiento y luego presionar "*Continue*" si ha entendido todo.

| DACA & GDPR                                                                                                    |
|----------------------------------------------------------------------------------------------------|
| Lawful Presence and Deferred Action Status                                                                                                    |
| In accordance with the University System of Georgia's Board of Regents, individuals considered to be unlawfully present in the United States, including DACA (Deferred Action for Childhood Arrivals) recipients, are not eligible for admission to Georgia Institute of Technology. You can refer to the <u>USG policy here</u> . |
| Are you a DACA recipient or unlawfully present in the United States?                                                                                                    |
| <ul><li>○ Yes</li><li>● No</li></ul>                                                                                                    |
| European Union General Data Protection Regulations                                                                                                    |
| European Union General Data Protection Regulations (EUGDPR) require Georgia Tech to obtain consent for the collection and processing of special categories of sensitive personal data from individuals in Europe.                                                                                                    |
| Are you currently (physically) in a European Union country, Iceland, Liechtenstein, Norway, or Switzerland?                                                                                                    |
| <ul><li>○ Yes</li><li>● No</li></ul>                                                                                                    |
| Continue                                                                                                    |

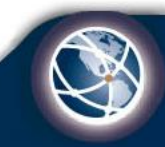

10. <u>Application</u> <u>Information:</u> Llenar los datos que se le piden en cada una de las categorías señaladas y seguir a la siguiente página haciendo click en *"Continue"* 

| Georgia<br>Tech                                                                                                    | Gradua                                                                                                    | te Education                                                                                                    |                      |
|----------------------------------------------------------------------------------------------------|----------------------------------------------------------------------------------------------------|----------------------------------------------------------------------------------------------------|----------------------|
| Home<br>DACA & GDPR<br>Personal Background<br>Master's Program Selection<br>Academic History<br>Test Scores<br>Resume/Curriculm Vitae<br>Employment<br>Military Information<br>Documents & Materials<br>Additional Information<br>Sensitive Data | Personal Back<br>Name<br>Prefix<br>First (Given)<br>Middle<br>Last (Family)<br>Suffix<br>Preferred First<br>Other Last Names<br>Used | kground          Image: Constraint of the second second s | Danna Ramirez Logout |
| Application Review                                                                                                    | Addresses                                                                                                    |                                                                                                    |                      |
| Signature                                                                                                    | Permanent Address                                                                                                    |                                                                                                    | Delete               |
| Have Questions?                                                                                                    | Country<br>Street Address                                                                                                    | United States                                                                                                    |                      |
| T                                                                                                    | City<br>State<br>Postal Code                                                                                                    | Select State                                                                                                    |                      |
|                                                                                                    | Mailing Address                                                                                                    |                                                                                                    | Delete               |
| Categorías                                                                                                    | Country                                                                                                    | Same as permanent United States                                                                                                    |                      |

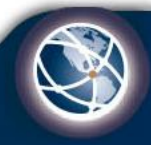

11. <u>Personal Background:</u> Completar toda la información solicitada.

| Georgia<br>Tech                                                                                                    | Gradua                                                                                                    | ate Education          |           |
|----------------------------------------------------------------------------------------------------|----------------------------------------------------------------------------------------------------|------------------------|-----------|
| Home<br>DACA & GDPR<br>Personal Background<br>Master's Program Selection<br>Academic History<br>Test Scores<br>Resume/Curriculm Vitae<br>Employment<br>Military Information<br>Documents & Materials<br>Additional Information<br>Sensitive Data | Personal Back<br>Name<br>Prefix<br>First (Given)<br>Middle<br>Last (Family)<br>Suffix<br>Preferred First<br>Other Last Names<br>Used | banna Ramir<br>kground | 8Z Logout |
| Application Review                                                                                                    | Addresses                                                                                                    | n D                    | alata     |
| <u>Signature</u><br>Have Questions?                                                                                                    | Country<br>Street Address                                                                                                    | United States          | elete     |
|                                                                                                    | City<br>State<br>Postal Code                                                                                                    | Select State           |           |
|                                                                                                    | Mailing Address                                                                                                    | Di                     | elete     |
|                                                                                                    | Country                                                                                                    | United States          |           |

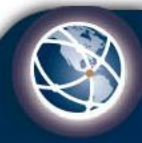

12. <u>Program Selection:</u> Seleccionar el nombre del programa *"Supply Chain Engineering"* en el recuadro en blanco.
Al hacerlo, colocar el nivel de estudio y el periodo.

\*Nota: en el Campus, si no le sale la opción de Distance Learning, escoger Atlanta.

|                                                                                                    | Master's Program Selection                                                                                                    |
|----------------------------------------------------------------------------------------------------|----------------------------------------------------------------------------------------------------|
| ALA & GUPH<br>ersonal Background<br>laster's Program Selection<br>cademic History<br>est Scores<br>esume/Curriculm Vitae<br>mployment<br>lilitary.Information<br>occurrents & Materials | Application Level: Master's Once you have submitted your application, you will no longer be able to change the level on this application. Please confirm that you have selected the correct application level. If you need to make a change before you submit your application, go back to Home and click on the application type to make your level change. Select the Master's program you want to apply for Supply Chain Engineering |
| dditional Information<br>ensitive Data<br>pplication Review<br>Ignature<br>ave Questions?                                                                                               | Campus Atlanta  Entry Term Fall 2023  If a Term dropdown selection does not appear for the program/level/campus you selected then that means no term is available for the selected condensis user                                                                                                    |
|                                                                                                    | The application deadline for your selection is in MM/DD/YYYY format at 11:59 pm Eastern Time. You can check official US time at https://www.time.gov/ to make sure you submit your application before the deadline.           02/15/2023           Deadline has not yet passed.                                                                                                    |
|                                                                                                    | Funding Interest Would you like to be considered for a Graduate Research or Teaching Assistantship? O Yes No Continue                                                                                                    |

\* El Período siempre será "*Fall*" y el año en que empezará el programa. Ej. Fall 2023.

S

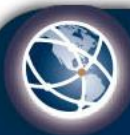

#### 13. <u>Academic History:</u> Leer las Instrucciones y completar la información solicitada.

| Home<br>DACA & GDPR<br>Personal Background<br>Master's Program Selection<br>Academic History<br>Test Scores<br>Resume/Curriculm Vitae<br>Employment<br>Military Information<br>Recommendations | Academic History<br>You must list and provide an unofficial transcript for every post-secondar<br>received a degree. If a degree was received, then it must be printed on the<br>transcript, then a copy of the original diploma (degree certificate) is need<br>of the documents are not in English, you must upload an English translate<br>All transcripts and academic documents that are uploaded here are con-<br>and/or academic documents if you are admitted and choose to enroll at<br>Education. More information on academic documents that we accept co-<br>FOCUS applicants do not have to provide academic documents as part | ost-secondary institution you have attended regardless of wheth<br>orinted on the transcript. If no degree conferral is printed on the<br>cate) is needed.<br>Ilish translation certified by the college or university that issued it<br>I here are considered unofficial. You must submit official transc<br>a to enroll at Georgia Tech or if requested by the Office of Gradua<br>we accept can be found here.<br>ents as part of the FOCUS application. |                |
|----------------------------------------------------------------------------------------------------|----------------------------------------------------------------------------------------------------|----------------------------------------------------------------------------------------------------|----------------|
| Documents & Materials<br>Additional Information<br>Sensitive Data<br>Application Review<br>Signature<br>Have Questions?                                                                        | Institution<br>Add Institution<br>Continue                                                                                                    | Degree                                                                                                    | Dates Attended |

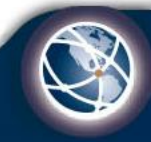

#### 14. *Test Scores:* Deben colocar los dos exámenes que son requisitos: GRE y TOEFL.

| Home                       | Test Scores                                                                                                    |  |  |
|----------------------------|----------------------------------------------------------------------------------------------------|--|--|
| DACA & GDPR                | For every test score you provide, you must send official scores through the testing service directly to Georgia Tech. More        |  |  |
| Personal Background        | information on how to submit official test scores can be found here.                                                              |  |  |
| Master's Program Selection | Do not report expired or scores below our minimum requirement. If you do not plan to send your test score results through the     |  |  |
| Academic History           | testing agency, you should not self-report. Reported scores will show up as "awaiting" on the application checklist until an offi |  |  |
| Test Scores                | score report satisfies the requirement.                                                                                           |  |  |
| Resume/Curriculm Vitae     | Please visit the degree program page for specific test requirements.                                                              |  |  |
| Employment                 | Date 🛦 Type                                                                                                    |  |  |
| Military Information       | Add Test                                                                                                    |  |  |
| Recommendations            |                                                                                                    |  |  |
| Documents & Materials      | Continue                                                                                                    |  |  |
| Additional Information     |                                                                                                    |  |  |
| Sensitive Data             |                                                                                                    |  |  |
| Application Review         |                                                                                                    |  |  |
| Signature                  |                                                                                                    |  |  |
| Have Questions?            |                                                                                                    |  |  |
|                            |                                                                                                    |  |  |

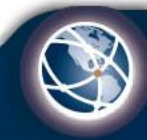

#### 15. <u>Resume/Curriclum</u> <u>Vitae</u>

Deben colocar su hoja de vida, todos los cursos / diplomados que han realizado donde han recibido alguna certificación, si pertenecen a algún programa, publicaciones, honores y becas.

|                                             | Resume/Curriculum Vitae                                                                                                    |
|---------------------------------------------|----------------------------------------------------------------------------------------------------|
| ersonal Background                          | Resume/Curriculum Vitae                                                                                                    |
| laster's Program Selection                  | You may upload your Resume or Curriculum Vitae (C.V.)                                                                                                    |
| <u>cademic History</u><br><u>est Scores</u> | Choose File No file chosen                                                                                                    |
| esume/Curriculm Vitae                       | Professional Development                                                                                                    |
| mployment<br>filitary Information           | You may upload any professional development certificates that you have received. These can include certifications in<br>Microsoft Programming, Project Management, Human resources, MOOC's, or other professional development certifications.                                                                                                    |
| ocuments & Materials                        | Choose File No file chosen                                                                                                    |
| <u>dditional Information</u>                | Scholars Programs                                                                                                    |
| pplication Review                           | Are you an active applicant or recipient of any of the following programs? (Please check all that apply)                                                                                                    |
| ig <u>nature</u><br>lave Questions?         | <ul> <li>Focus Program</li> <li>Gates Millennium Scholarship Program</li> <li>GEM Fellowship Program applicant</li> <li>GT-EQUAL Program</li> <li>GT-ESTEEMED Program</li> <li>IIE/Fulbright</li> <li>Louis Stokes Alliances for Minority Participation (LSAMP)</li> <li>McNair Scholars Program</li> <li>NSF Graduate Research Fellowship Program</li> <li>Project ENGAGES</li> <li>Summer Undergraduate Research in Engineering/Sciences (S.U.R.E. Program)</li> </ul> |
|                                             | Publications                                                                                                    |
|                                             | You can add up to six of your most recent or notable publications in this section of the application. If you don't have any to list, please enter NONE in the first line.                                                                                                    |

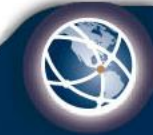

#### 16. <u>Employment:</u> Colocar los datos de su trabajo actual o del más reciente.

| <u>Home</u>                | Employment                                                                         |            |
|----------------------------|------------------------------------------------------------------------------------|------------|
| DACA & GDPR                | Beginning with the most recent, please list all employment for the past two years. |            |
| Personal Background        |                                                                                    |            |
| Master's Program Selection |                                                                                    | Datas of   |
| Academic History           | Organization Name                                                                  | Employment |
| Test Scores                | Add Employer                                                                       |            |
| Resume/Curriculm Vitae     |                                                                                    |            |
| Employment                 | Continue                                                                           |            |
| Military Information       |                                                                                    |            |
| Recommendations            |                                                                                    |            |
| Documents & Materials      |                                                                                    |            |
| Additional Information     |                                                                                    |            |
| Sensitive Data             |                                                                                    |            |
| Application Review         |                                                                                    |            |
| <u>Signature</u>           |                                                                                    |            |
| Have Questions?            |                                                                                    |            |
|                            |                                                                                    |            |

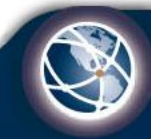

#### 17. <u>Military</u> Information:

Conteste las preguntas y siga al siguiente paso

| Home                   | Military Information                                                                                                    |
|------------------------|----------------------------------------------------------------------------------------------------|
| DACA & GDPR            | Annual and the string during a strength of state Mathematic Council and Descendent in the U.O. Annual Descend               |
| Personal Background    | Are you currently active duty, a veteran, a member of the National Guard, or a Reservist in the U.S. Armed Forces?<br>• Yes |
| Master's Program       | ○ No                                                                                                    |
| Selection              |                                                                                                    |
| Academic History       | Are you currently employed by or on leave from any non-U.S. Government Agency?<br>O Yes                                     |
| Test Scores            | ○ No                                                                                                    |
| Resume/Curriculm Vitae |                                                                                                    |
| Employment             | Continue                                                                                                    |
| Military Information   |                                                                                                    |
| Recommendations        |                                                                                                    |
| Documents & Materials  |                                                                                                    |
| Additional Information |                                                                                                    |
| Sensitive Data         |                                                                                                    |
| Application Review     |                                                                                                    |
| <u>Signature</u>       |                                                                                                    |
| Have Questions?        |                                                                                                    |
|                        |                                                                                                    |

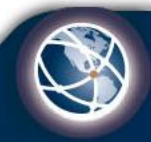

#### 18. Recommendations:

Deben tener 3 recomendaciones. Deben colocar los datos de las personas y hacer click en "Sent to recommender".

Al hacer esto, automáticamente le llegará un correo a las personas seleccionadas y ellos deben seguir las instrucciones para completar la carta de recomendación.

| <u>lome</u>                 | Recommendations                                                                                                    |                                                                          |
|-----------------------------|----------------------------------------------------------------------------------------------------|--------------------------------------------------------------------------|
| )ACA & GDPR                 | You can add up to three letters of recommendation. View th                                                                       | ne program webpage to find program-specific requirements.                |
| Personal Background         |                                                                                                    |                                                                          |
| Master's Program Selection  | When adding a recommender, you can immediately send yo<br>send at a later date.                                                  | our request by selecting "Send to Recommender" or select "Save" to       |
| Academic History            | Schuldt anator date.                                                                                                    |                                                                          |
| est Scores                  | <ul> <li>We do not accept recommendations through the Int</li> <li>After you request the recommendation you will be a</li> </ul> | erfolio service.                                                         |
| Resume/Curriculm Vitae      | <ul> <li>You do not have to wait for recommenders to subm</li> </ul>                                                             | it their recommendation before you submit the application.               |
| <u>Employment</u>           | These are three types of letters of recommendation:                                                                              |                                                                          |
| <u>Military Information</u> | mese are three types of letters of recommendation.                                                                               |                                                                          |
| Recommendations             | <ul> <li>Academic. Select this type of recommendation if yo<br/>recommendation</li> </ul>                                        | u are asking a professor or academic instructor for a letter of          |
| Oocuments & Materials       | <ul> <li>Professional. Select this type of recommendation if</li> </ul>                                                          | you are asking a work supervisor, co-worker, work colleague, or non-     |
| Additional Information      | academic acquaintance for a recommendation.                                                                                      |                                                                          |
| Sensitive Data              | <ul> <li>GMAC Common Letter of Recommendation. Select<br/>Letter of Recommendation for your MBA application</li> </ul>           | t this type of recommendation if you are utilizing the GMAC Commor<br>1. |
| pplication Review           |                                                                                                    |                                                                          |
| Signature                   | Name                                                                                                    | Status                                                                   |
| lave Questions?             | Add Recommender                                                                                                    |                                                                          |
|                             | Continue                                                                                                    |                                                                          |

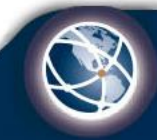

#### 19. Documents & Materials:

Completar la información solicitada. En esta sección deben subir todos los documentos que se les solicitan: diploma, créditos, resultados de exámenes, etc. Y redactar el essay. Para enviar los resultados de exámenes directamente ver slide 5. Los resultados oficiales pueden encontrarlos en <u>www.ets.org</u>.

| Home                                                          | Documents and Materials Upload                                                                                                    |  |  |  |
|---------------------------------------------------------------|----------------------------------------------------------------------------------------------------|--|--|--|
| DACA & GDPR<br>Personal Background                            | Self-Reported Test Scores                                                                                                    |  |  |  |
| Master's Program Selection<br>Academic History<br>Test Scores | Uploads by applicants are not considered official. We will still require the testing agency to directly send us your official test score report.<br>Please only upload score reports provided by the testing agency. Screen shots are not acceptable.                                                                                                    |  |  |  |
| Resume/Curriculm Vitae<br>Employment                          | TOEFL iBT         IELTS Academic           Choose File         No file chosen           Choose File         No file chosen                                                                                                    |  |  |  |
| Military Information<br>Recommendations                       | GRE         GRE Subject           Choose File         No file chosen                                                                                                    |  |  |  |
| Additional Information<br>Sensitive Data                      | GMAT<br>Choose File No file chosen                                                                                                    |  |  |  |
| Application Review<br>Signature                               | Statement of Purpose                                                                                                    |  |  |  |
| Have Questions?                                               | Your statement of purpose should be a concise, well-written document about your academic and research background, as well as your career goals. Be sure to discuss special areas of research or interest. Additionally, it can communicate how Georgia Tech's graduate program will help you meet your career and educational objectives.           Choose File         No file chosen |  |  |  |
|                                                               | You can type your statement of purpose in the text box below (1000 word count limit)                                                                                                    |  |  |  |
|                                                               |                                                                                                    |  |  |  |

\*Los documentos deben tener el sello de traductor oficial si aplica. Ver requisitos slide 4.

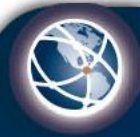

#### 20. Additional **Information:** Conteste las preguntas y siga al siguiente paso

| Home                                                         | Additional Information                                                                                                    |  |
|--------------------------------------------------------------|----------------------------------------------------------------------------------------------------|--|
| DACA & GDPR<br>Personal Background                           | Personal and Family College History                                                                                                    |  |
| Master's Program Selection<br>Academic History               | Are you the first in your immediate family to earn a Bachelor's degree?<br>O Yes                                                                                                    |  |
| Test Scores                                                  | ○ No                                                                                                    |  |
| Resume/Curriculm Vitae<br>Employment<br>Military Information | Which of the following applies to you:<br>O First-time graduate student<br>O Previous/current graduate student at another institution<br>O Previous/current graduate student at Georgia Tech                                     |  |
| Recommendations Documents & Materials Additional Information | Have you ever been assigned a <b>gtlD</b> number?<br>(You have an assigned gtlD number if you 1) previously applied to Georgia Tech as an undergraduate or graduate, or 2) have<br>otherwise been affiliated with Georgia Tech.) |  |
| Sensitive Data                                               | This is used for matching purposes only, so select "No" if you don't know or if you aren't sure of your gtID.                                                                                                    |  |
| Application Review<br>Signature                              | ○ Yes<br>○ No                                                                                                    |  |
| Have Questions?                                              | Other Names Used                                                                                                    |  |
|                                                              | Will we receive any documents for you with a name other than what you listed in this application?<br>O Yes<br>O No                                                                                                    |  |
|                                                              | Future Academic Plans                                                                                                    |  |
|                                                              | Do you plan to pursue a Ph.D. in the future?<br>O Yes<br>O No                                                                                                    |  |
|                                                              | Institutional Data                                                                                                    |  |

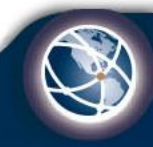

#### 21. <u>Sensitive Data:</u> Completar toda la información solicitada.

| <u>Home</u>                | Sensitive Data                                                                                                    |
|----------------------------|----------------------------------------------------------------------------------------------------|
| DACA & GDPR                |                                                                                                    |
| Personal Background        | these questions. An affirmative answer to any of these questions does not automatically bar admission to the Institute, but it                                    |
| Master's Program Selection | does require review. You are required to provide an explanation for each instance you answer "Yes". The statement will be used in                                 |
| Academic History           | the review process.                                                                                                    |
| Test Scores                | Have you ever been convicted of a crime other than a minor traffic violation?                                                                                     |
| Resume/Curriculm Vitae     |                                                                                                    |
| Employment                 |                                                                                                    |
| Military Information       | Are there any criminal charges currently pending against you?                                                                                                    |
| Recommendations            | O No                                                                                                    |
| Documents & Materials      | Have you entered a plea of quity a plea of no context, a plea of Nale contexplore, an Alford plea to a criminal observe, and/or a plea                            |
| Additional Information     | under a first offender act?                                                                                                    |
| Sensitive Data             | O Yes                                                                                                    |
| Application Review         | O No                                                                                                    |
| <u>Signature</u>           | Do you currently have disciplinary or academic misconduct charges pending against you from a high school, college, or university?                                 |
| Have Questions?            | <ul> <li>○ Yes</li> <li>○ No</li> </ul>                                                                                                    |
|                            | Have you ever been disciplined, suspended, or expelled for conduct code violations from a high school or post secondary educational institution?<br>O Yes<br>O No |
|                            | Continue                                                                                                    |

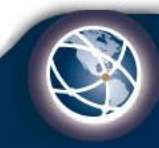

#### 22. <u>Application</u> <u>Review</u>

En esta sección saldrá si su aplicación tiene errores o hace falta alguna información.

| <u>Home</u>                            | Application Review                                                                                                    |                                                                                                    |  |
|----------------------------------------|----------------------------------------------------------------------------------------------------|----------------------------------------------------------------------------------------------------|--|
| DACA & GDPR<br>Personal Background     | This section is for review of the application and information you entered prior to submitting. Please see below for the sections that may require attention.<br>We have detected the following errors with your application.<br>These errors must be corrected before submission. |                                                                                                    |  |
| <u>Academic History</u><br>Test Scores |                                                                                                    |                                                                                                    |  |
| Resume/Curriculm Vitae                 | Section                                                                                                    | Required Field or Error                                                                                                  |  |
| Employment                             | Personal Background                                                                                                    | A Permanent Address or Mailing Address must be entered.                                                                  |  |
| Military Information                   | Personal Background                                                                                                    | Country of Citizenship and Country of Birth must be specified.                                                           |  |
| Recommendations                        | Personal Background                                                                                                    | Missing biographical information such as name, sex, or birthdate.                                                        |  |
| Documents & Materials                  | Personal Background                                                                                                    | Please select your race or select decline if you do not wish to provide that information.                                |  |
| Additional Information                 | Personal Background                                                                                                    | Sex must be specified.                                                                                                   |  |
| Sensitive Data<br>Application Review   | Academic History                                                                                                    | Level of Study where you received a Bachelor's degree must be Undergraduate; make<br>sure the Degree field is completed. |  |
| <u>Signature</u>                       | Recommendations                                                                                                    | You must request three letters of recommendation.                                                                        |  |
| Have Questions?                        | Additional Information                                                                                                    | Indicate if you are a first time grad student or previous grad student.                                                  |  |
|                                        | Sensitive Data                                                                                                    | Safety questions relating to convictions must be answered.                                                               |  |
|                                        | Sensitive Data                                                                                                    | Safety questions relating to disciplinary or academic misconduct must be answered.                                       |  |
|                                        | Sensitive Data                                                                                                    | Safety questions relating to pending criminal charges must be answered.                                                  |  |
|                                        | Sensitive Data                                                                                                    | Safety questions relating to previous disciplinary actions must be answered.                                             |  |
|                                        | Signature                                                                                                    | Please complete prior to submission.                                                                                     |  |
|                                        | We have detected the following p                                                                                                    | otential problems with your application:                                                                                 |  |
|                                        | Section                                                                                                    | Warning                                                                                                    |  |
|                                        | Personal Background                                                                                                    | A home or mobile phone number must be provided.                                                                          |  |
|                                        | Personal Background                                                                                                    | Please indicate if you identify as Hispanic or Latino.                                                                   |  |

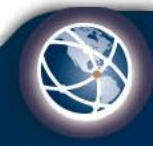

23. <u>Signature:</u> Colocar su nombre completo.

| <u>Home</u>                                 | In place of your signature, please type your full legal name: |
|---------------------------------------------|---------------------------------------------------------------|
| DACA & GDPR                                 |                                                               |
| <u>Personal</u><br><u>Background</u>        | Confirm                                                       |
| <u>Master's Program</u><br><u>Selection</u> |                                                               |
| Academic History                            |                                                               |
| Test Scores                                 |                                                               |
| <u>Resume/Curriculm</u><br><u>Vitae</u>     |                                                               |
| Employment                                  |                                                               |
| <u>Military</u><br>Information              |                                                               |
| Recommendations                             |                                                               |
| <u>Documents &amp;</u><br><u>Materials</u>  |                                                               |
| Additional<br>Information                   |                                                               |
| Sensitive Data                              |                                                               |
| Application Review                          |                                                               |
| Signature                                   |                                                               |
| Have Questions?                             |                                                               |
|                                             |                                                               |

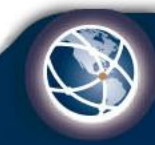

#### Comentarios Adicionales:

- Todos los documentos para la aplicación a Georgia Tech deben ser originales. Deben proporcionar copias de original en inglés que deben ser traducidas por un traductor oficial que tenga sello y autenticados. En el caso de que la Universidad los proporcione en inglés, no se necesita sello.

- Pueden entrar y salir de la aplicación para ir modificándola, recordando su email y contraseña.

- En caso tal en algún momento les pregunten *"What type of visa will you require..."* debe seleccionar la Visa *"J-1"* 

- Una vez completen toda la información (se verifica en *Application review*), les va a dar la opción para enviar la aplicación.

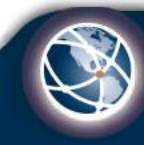